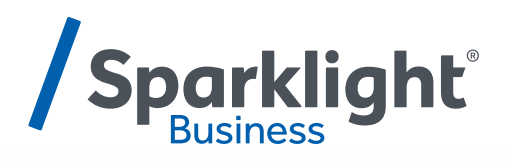

# BANDWIDTH PERFORMANCE MONITORING GUIDE

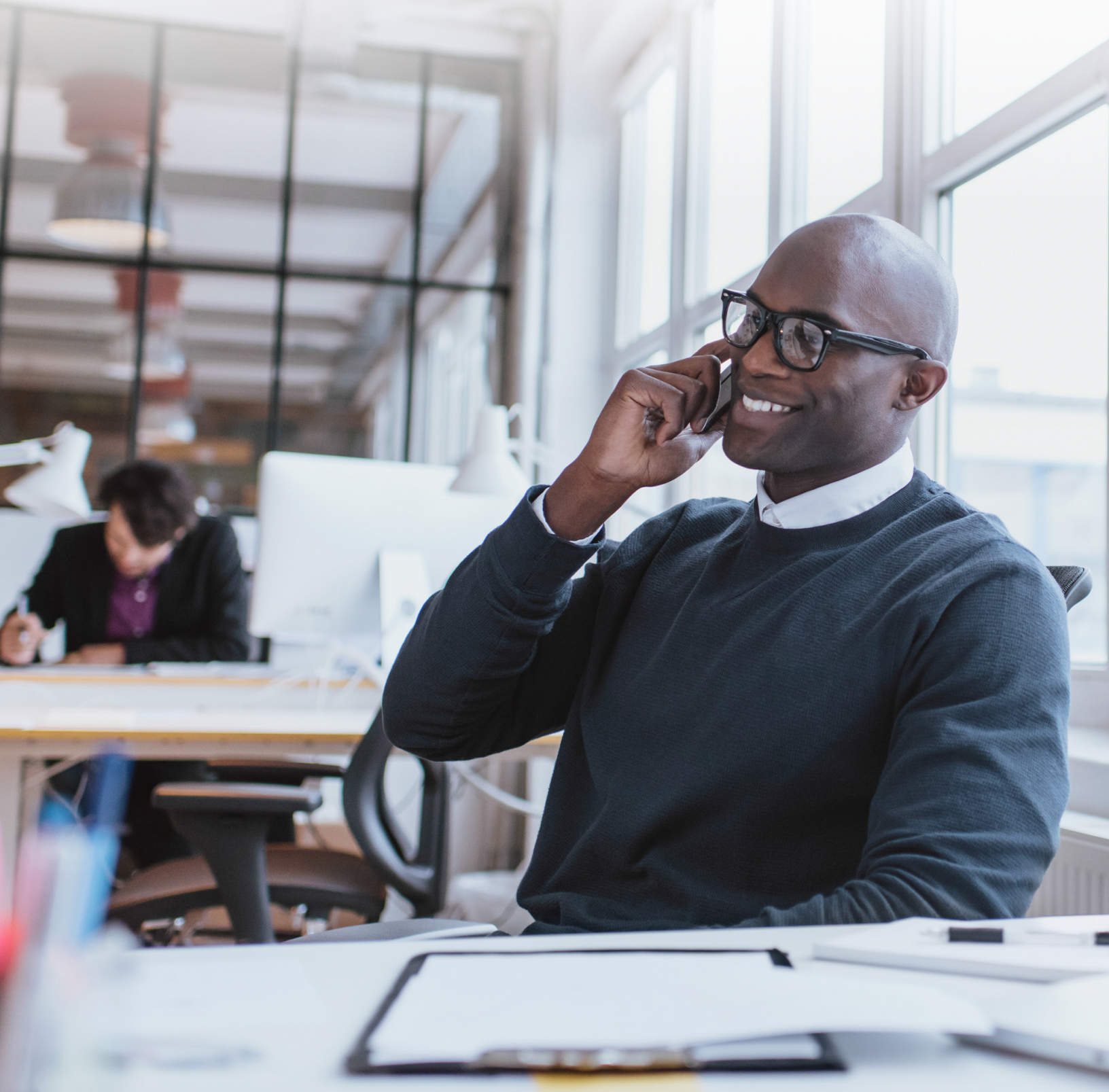

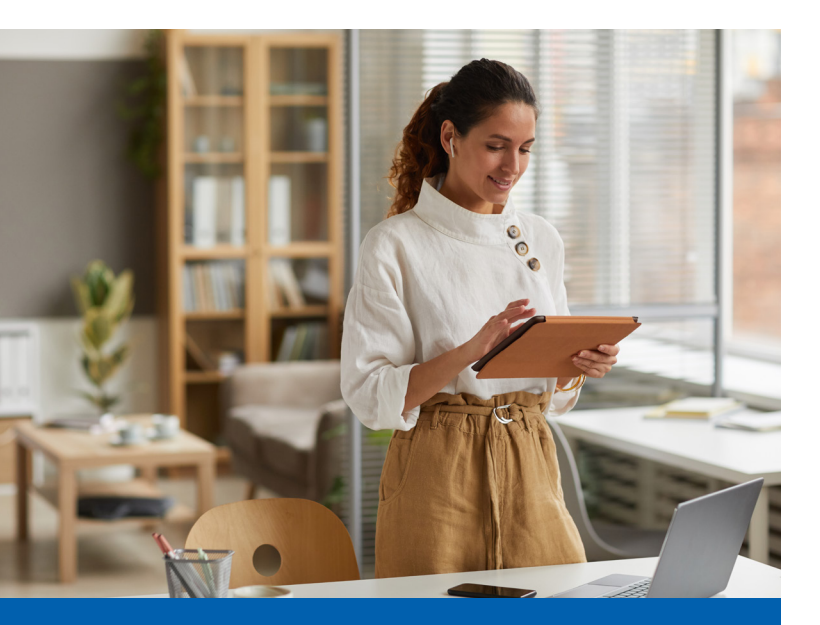

#### INTRODUCTION

The Ethernet Performance Portal provides current data on Ethernet performance.

## **ACCESS PORTAL**

- Go to https://sparklight.ocularip.com/ and Sign in with your User Name and Password. If you don't have username and password, please contact the NOC team at 877-469-2251.
- 2. Once logged in please click on Circuit Manager to access your circuit detail.

**Note:** Customer login is created with the email that's provided at the time of the install. Username is emailed to customer with link to password setup.

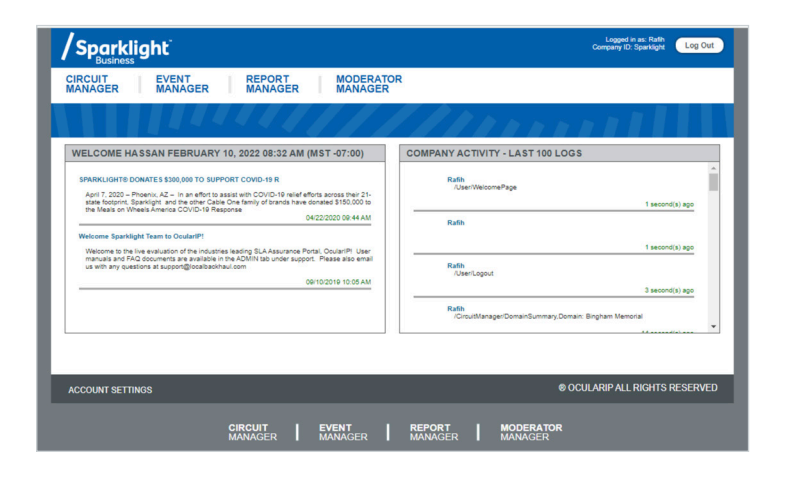

## NAVIGATE CIRCUIT DETAILS

Once you're logged into the online portal, click on the "Circuit Manager" tab, which will provide details about all circuits.

| /Sparklight <sup>®</sup>                          |                                   |                   |                       |                        | Logged in as: Rafh<br>Company ID: Sparklight | Log Out |
|---------------------------------------------------|-----------------------------------|-------------------|-----------------------|------------------------|----------------------------------------------|---------|
| CIRCUIT EVENT<br>MANAGER MANAGER                  | REPORT<br>MANAGER                 | MODERATOR         |                       |                        |                                              |         |
|                                                   |                                   |                   | /////                 |                        |                                              |         |
| Circuit<br>Manager                                | Summary<br>Circuit Manager > Summ | February 10, 2022 | 08:38 AM (MST -07:00) |                        |                                              | Recent  |
| Overview Profiles                                 |                                   |                   | Refresh Page Ever     | ny: 15 Minutes 💙       |                                              |         |
| Domain Summary                                    | All                               | 1                 | Total Domains:        | 1                      |                                              |         |
| Circuit Health                                    | Good                              | 1                 | Parent Domains:       | 1                      |                                              |         |
| UTILIZATION                                       | Info Condition                    | 0                 | Sub-Domains:          | 0                      |                                              |         |
| Service Health                                    | Minor Condition                   | 0                 |                       |                        |                                              |         |
|                                                   | Major Condition                   | 0                 |                       |                        |                                              |         |
| Overview Domain 🖉                                 | Critical Condition                | 0                 |                       |                        |                                              |         |
| <ul> <li>Bingham Memorial</li> <li>(4)</li> </ul> | Expand All –                      | Hide Legend       |                       |                        |                                              |         |
| Circuit ID:                                       | Domain Na                         | me                | Maps<br>Total Cir     | Recent<br>cuits Health | Past<br>24 Hours 🗸                           |         |
|                                                   | Bingham M                         | femorial          | A 4/4                 | L 😑                    | •                                            |         |
| Search                                            |                                   |                   |                       |                        |                                              |         |

As seen in the example above, there are four (4) circuits, all of which indicate "good" health. To obtain more details on individual accounts, click on the account under the Domain Name.

| /Sparklight <sup>®</sup>         |                                         |                          |                                   | Logged in as: Rafin<br>Company ID: Sparklight Log Out |
|----------------------------------|-----------------------------------------|--------------------------|-----------------------------------|-------------------------------------------------------|
| CIRCUIT EVENT<br>MANAGER MANAGER | REPORT<br>MANAGER                       | MODERATOR<br>MANAGER     |                                   |                                                       |
|                                  |                                         |                          | DANN                              |                                                       |
| Circuit<br>Manager               | Summary Fe<br>Circuit Manager > Summary | bruary 10, 2022 08:38 AM | (MST-07:00)                       | Recent                                                |
| Overview Profiles                |                                         |                          | Refresh Page Every: 15 Minutes    | v                                                     |
| Domain Summary                   | All                                     | 1                        | Total Domains: 1                  |                                                       |
| Circuit Health                   | Good                                    | 1                        | Parent Domains: 1                 |                                                       |
|                                  | Info Condition                          | 0                        | Sub-Domains: 0                    |                                                       |
| Service Health                   | Minor Condition                         | 0                        |                                   |                                                       |
|                                  | Major Condition                         | 0                        |                                   |                                                       |
| Overview Domain                  | Critical Condition                      | 0                        |                                   |                                                       |
| Bingham Memorial (4)             | Expand All - Hide I                     | Legend                   |                                   |                                                       |
| Circuit ID:                      | Domain Name                             |                          | Maps Recent<br>Total Circuits Hea | Past<br>24 Hours V                                    |
|                                  | Bingham Memor                           | rial                     | A 4/4 C                           |                                                       |
| Search                           |                                         |                          |                                   |                                                       |

Once you select an account, all existing circuits will be displayed.

| Overview Domain | Show 10 v entries           |                                            |          |                 |
|-----------------|-----------------------------|--------------------------------------------|----------|-----------------|
| (4)             | Domain                      | \$<br>Circuit ID                           | Status 🗘 | Events \$       |
| Circuit ID:     | Bingham Memorial            | EPL/131651689/001<br>BMH_FamilyMedicine    | 0-5-0    | 0               |
| Search          | Bingham Memorial            | EPL/131651812/001<br>BMH_CliffordClark     | 0-5-0    | 0               |
|                 | Bingham Memorial            | EPL/131652190/001<br>BMH_ComprehensiveCare | 0-2-0    | 0               |
|                 | Bingham Memorial            | EPL/135166080/001<br>BMH_PoplarHouse       | 0-5-0    | 0               |
|                 | Showing 1 to 4 of 4 entries |                                            |          | Previous 1 Next |

You will now be able to choose which circuit you'd like to view for more information. If you've selected an EPL circuit, you will see the bandwidth between System A and System Z, along with the Latency on the circuit.

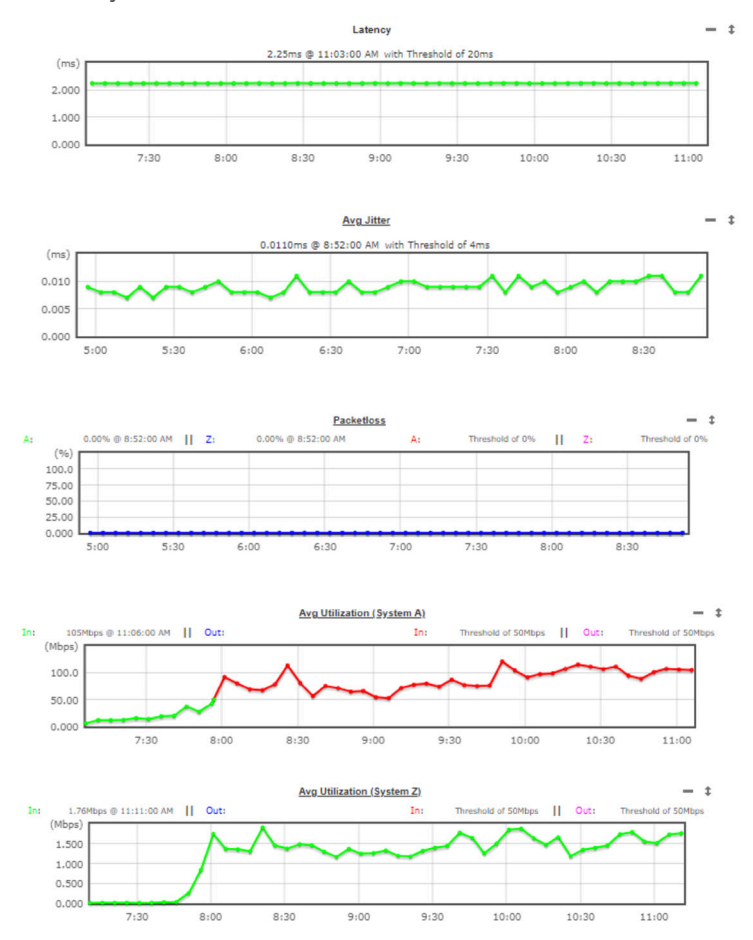

#### Circuits

The Circuits page displays **Avg Utilization, Latency, Jitter,** and **Packet Loss** for each EPL circuit. For DIA circuits, only the Avg Utilization graph will be displayed.

- One-Way Latency: The amount of time it takes for a packet of data to get from one designated point to another. Latency (measured in milliseconds or ms) is expressed as an average, a maximum and a minimum.
- Jitter: A variation in packet transit latency. Jitter experienced between two sites is expressed as an average.
- Packet Loss: Occurs when one or more packets of data travelling across a computer network fail to reach their destination. Percentage of packets lost between the two sites is expressed as an average, a maximum and a minimum.
- **Utilization:** Bandwidth utilization refers to the amount of bandwidth consumed on a network or network segment and the breakdown of its composite traffic.

#### **User Moderator**

Through the "Moderator Manager" tab, the admin has the ability to create additional users from their organization so that they can access the portal as well.

| /Sparklight <sup>®</sup>                          |                                     |                      |                      | Logged in as: Rafil<br>Company ID: Sparkligh | Log Out       |
|---------------------------------------------------|-------------------------------------|----------------------|----------------------|----------------------------------------------|---------------|
| CIRCUIT EVENT<br>MANAGER MANAGER                  | REPORT MODERATOR<br>MANAGER MANAGER |                      |                      |                                              |               |
|                                                   |                                     |                      |                      |                                              |               |
| MODERATOR<br>Manager                              | Moderator User List                 | February 15, 2022 05 | 9:09 AM (MST -07:00) | )                                            | Recent        |
| Moderator Manager                                 | Show 10 v entries Copy CSV          |                      |                      | Search:                                      |               |
| Label Editor                                      | User Name                           | Status 0             | o Mod? ≎             | Last Login 🗘                                 |               |
| Overview Domain                                   | Rafin                               | ACTIVE               | ×                    | 02/15/22 09:09 AM                            | 1             |
| <ul> <li>Bingham Memorial</li> <li>(4)</li> </ul> | Showing 1 to 1 of 1 entries         |                      |                      | Pn                                           | nvious 1 Next |
|                                                   |                                     | Add A New U          | User                 |                                              |               |

To create additional users, click the "Moderator Manager" tab. Then select "Add a New User" to create access for additional users in your organization. You can perform these functions without contacting the Sparklight Business support team.

| A New User                        |                                     |                             |              |
|-----------------------------------|-------------------------------------|-----------------------------|--------------|
| User Name                         | Rafih                               | Timezone                    |              |
| First Name                        |                                     | [UTC -07:00] Arizona        | ~            |
| Last Name                         |                                     | Default Domain None         | *            |
| Email Address                     |                                     | Active                      | <b>~</b>     |
| Phone #                           | ·                                   | View Unmanaged              |              |
| Mobile #                          |                                     | Enable Report Subscriptions |              |
| Paceword                          |                                     |                             |              |
| Confirm                           |                                     |                             |              |
| Strength                          | - Password not entered -            |                             |              |
|                                   |                                     |                             |              |
| ser Logo                          |                                     |                             |              |
|                                   |                                     |                             |              |
| (.gif, .jpg, .jpeg<br>Choose File | , or .png format)<br>No file chosen |                             | 100px x 42px |
| Choose The                        |                                     |                             |              |